# PROCEDURE FOR ENTERING RESEARCH STUDY ENROLLMENT NOTE (#1-13) AND SCANNING RESEARCH CONSENT FORMS INTO CPRS (#14-28)

Version: 1/10/2013

## 1. Log into CPRS (will need IRM approval for access)

2. Select patient by double-clicking on patient name from list

(Can practice by selecting patient Aavamc,TI-I)

- 3. Select [New Note]
- 4. Select [New Visit] Tab
- 5. Check Box for [Historical Visit]
- 6. Select correct New Visit Location = "AA CONSENT FORMS RESEARCH"
- 7. In the Date select box (default = "Now") can click and select a different calendar date.
- 8. Click [OK]
- 9. Select Progress Note Title from the scrolling list: "<RESEARCH STUDY ENROLLMENT>"
- 10. Use automatic template for required information to be typed into the new Note.
  - (Click Mouse or use Tab Key to move through Note)

Name of VA Principal Investigator: Name of Study Coordinator: Title of Research Study: Comments: Phone Number & Pager Number: Phone Number & Pager Number: Date of Subject Enrollment: Date Participation Expected to be Completed:

- 11. Click [ACTION] on the horizontal Toolbar
- 12. Click [Sign Note Now]
- Enter Electronic Signature password (The new note will be listed in [POSTINGS WAD] (If you do not have an electronic signature, you may create one using DHCP.) ACTION -> Save Unsigned Note (can sign later, to make permanent)

#### 14. Log into VISTA "MAG" IMAGING CAPTURE (aka Tele19n) (will need IRM approval for access)

- 15. Click [CONSENT FORMS] to activate the Fujitsu Scanner configuration.
- 16. Click [Select Patient]
- 17. Click [Select Progress Note] Select (pre-existing) "Research Enrollment Warning Note"
- 18. \*Origin = VA
- 19. \*Doc/Image Type = "CONSENT"
- 20. Specialty = "RESEARCH"
- 21. Proc/Event = VA RESEARCH
- 22. \*Image Desc = Title of Note (can edit this entry)
- 23. Check box X for "MultiPg Doc."
- 24. Click [CAPTURE]
- 25. After document has scanned in, use image Preview window to verify document quality
- 26. Click [Image OK] (or "Cancel")
- 27. Click [OK] (last chance to change anything).
- 28. The user may not change the image in a signed note. (Contact Sandra Kidd in HIMS office)

# PROCEDURE FOR VIEWING EXISTING RESEARCH CONSENT FORMS IN CPRS

- 1. In CPRS, click Tools -> VISTA Imaging Display
- 2. Log into VISTA Display (will need IRM approval for access)
- 3. Select patient (Can practice using patient AAVAMC,TL1)
- 4. Click [NOTES] Tab, notes with the image icon contain scanned documents
- 5. Double-click on a note with scanned images
- 6. In the Thumb-nail preview window, double-click on an image to transfer image to viewing window.

# PROCEDURE FOR ESTABLISHING CPRS RECORD FOR NON-VA PATIENT

- 1. Contact the Patient Admitting Office (845-8575, rev. Dec. 2012).
- 2. The message should contain the following information about the non-AAVA patient:
  - a. Patient Name (Last, First), also include a middle name if at all possible. b. Social Security Number. c. Date of Birth d. Address with Zip Code. e. Phone #. f. Emergency contact (or next of Kin)
  - g) If the subject is a patient at another VA facility, include the name of the VA facility
- 3. Non-Veteran research subjects who will have a VHA health record created for their research participation at the Ann Arbor VA must receive
  - a. A copy of the VA Notice of Privacy Practices (with the FAQ doc), and
  - b. A copy of the VA NOPP Acknowledgement Form, 10-0483.
- -> These docs are available as a PDF and can be downloaded from this web-link: http://www.annarbor.research.va.gov/ANNARBORRESEARCH/NOPP\_docs.pdf